# **Camera driver problems**

This paper is related to the <u>memo on Communication</u> <u>problems</u>.

You need to investigate the root to problems if the PC program does not find the machine after installation.

First you should check that the WebCam driver appears under *Imaging Devices* in the *Device Manager.* 

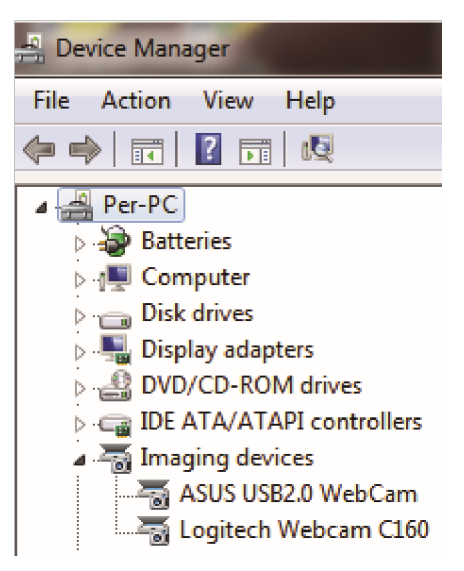

 No camera
 Camera not found
 Check that the machine is switched on and the USB cable connected.
 Power off/on the machine before clicking retry.
 (The computer should give TWO sound signals when the machine is found)
 Retry or
 Exit

The WebCam C160 driver is part of the BOS package and will be automatically installed, unless you de-select this driver during the installation process.

Older units of the BridgeSorter can have Logitech 120. You find the drivers at Logitech's support center.

# **SEVERAL IMAGING DEVICES**

It can happen that the PC uses other drivers than the intended if you, as in the example above, find several Imaging Devices in the Device Manager.

Put a deck in the hopper and start Bridgesorter diagnostics (either from BOS or DupSoft) to make sure that the picture from the camera is OK.

The picture should look as shown to the right.

Another camera software [than BridgeSorter's] has connected if the index appears to be bigger (i.e. a smaller part of the corner than shown above is in view). This is for example a known problem with Dell's webcam software.

Please close BOS, uninstall the interfering camera software and then re-start the PC, if you would come across this problem.

# LOGITECH ALERT

Check PROPERTIES if the Logtech Webcam is indicated with a triangle in the Device Manager. Click <u>this link</u> if it in Properties says Error 39.

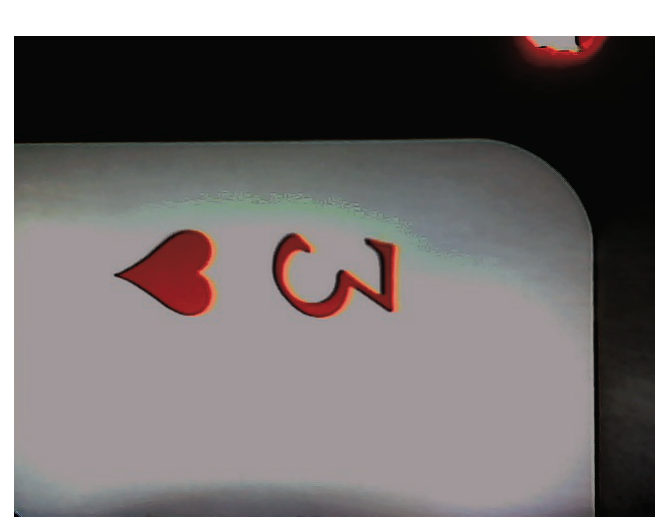

# **Driver installation issues**

Note that you should **NOT connect the machine until you have installed the drivers.** The easiest way to come forward is to re-install BOS if you missed to select the relevant hardware, i.e. BridgeSorter or Duplimate no. 1700 –.

### WINDOWS SECURITY

Your first problem will be to bypass the security. The procedure is different on different versions of Windows, and third party virus programs can complicate it further. Our advice is that you shall NOT use any additional security as Windows security is nowadays sufficient.

You need to click the alternative in small print, in this case "More info", to bypass the security warning shown below. Then select the "Run anyway" option. See also *Security Issues* below.

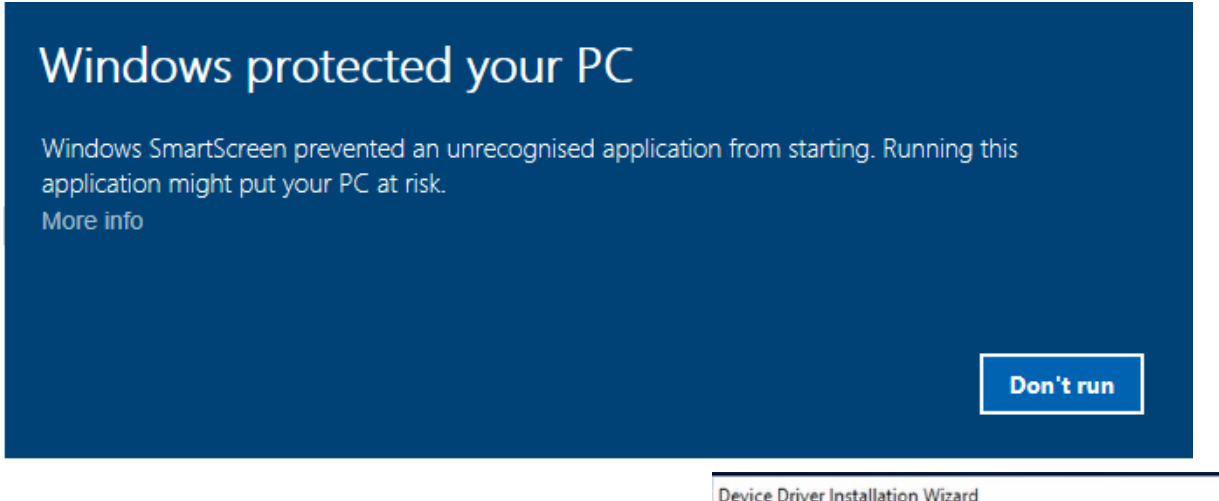

### **DRIVER INSTALLATION**

The driver installation is automatic, but you should check that the Setup reports *Ready to use* for the machine's driver (to the right) and *Completed* for the camera driver (below).

| am Driver Setup: Completed | -                          |                         | $\times$                |
|----------------------------|----------------------------|-------------------------|-------------------------|
|                            |                            |                         |                         |
|                            |                            |                         |                         |
|                            |                            |                         |                         |
|                            |                            |                         |                         |
|                            |                            |                         |                         |
| Nullsoft Install System    | < Back                     | Clo                     | se                      |
|                            | am Driver Setup: Completed | nullsoft Install System | Nullsoft Install System |

# Completing the Device Driver Installation Wizard The drivers were successfully installed on this computer. You can now connect your device to this computer. If your device came with instructions, please read them first.

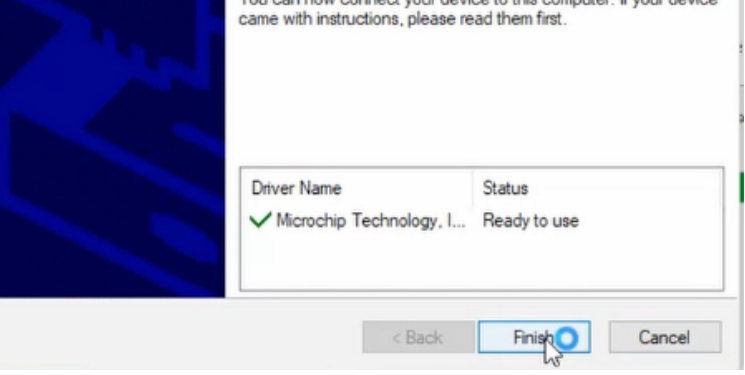

## **CAMERA ALREADY IN USE**

It the camera does not connect as it should after successful installation: Open Windows/Camera (the app) and, if it says, "camera already in use' (or the like), go to PRIVACY SETTINGS and allow other programs to use the camera.

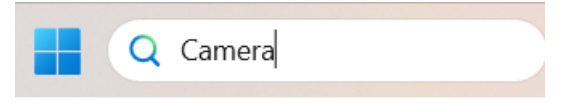

#### **ASSIGN DRIVERS MANUALLY**

You may need to study this section if the camera is not found after installation.

#### Camera drivers

Open the Device Manager and search for Logitech Webcam under Cameras, Imaging devices or (on newer Windows) Audio. You should see that the camera driver appears/disappears as you power on/off the machine. (There is also another device appearing in *Ports* when you power the machine, but that is not what you should look for here.)

Update Driver Software - Logitech Webcam C160 Right-click and select Update Driver Software have located when you the device How do you want to search for driver software? corresponding to the machine. Search automatically for updated driver software **Browse for camera drivers** Windows will search your computer and the Internet for the latest driver software Select "Browse my computer" (do NOT let for your device, unless you've disabled this feature in your device installation settings. Windows search for drivers). Select the "Let me pick from a list" alternative Browse my computer for driver software Locate and install driver software manually. (i.e. again avoid the search alternative). Update Driver Software - Logitech Webcam C160 Select drivers Browse for driver software on your computer Select Logitech Webcam C160 in the list that appears (the latest version if there are several). Search for driver software in this location: See the illustration below. C:\Users\Anna\Documents Browse... Include subfolders → Let me pick from a list of device drivers on my computer This list will show installed driver software compatible with the device and all driver software in the same category as the device.

Update Driver Software - Logitech Webcam C160

#### Select the device driver you want to install for this hardware.

Select the manufacturer and model of your hardware device and then click Next. If you have a **A** disk that contains the driver that you want to install, click Have Disk.

Show compatible hardware

Model

Equation Content Content Co

Reprint State Contemporary Contemporary Cont

USB Video Device

Imaging devices 🚠 FJ Camera

Logitech Webcam C160

# **Security issues**

Some newer computers have very strict security settings that may cause problems with some of the older drivers necessary to control a BridgeSorter or Duplimate.

One way to notice this problem is to run the "device manager" and look for the Logitech camera drivers under *Imaging devices, Cameras* or *Audio*. It should be named C160. If you instead see something like "USB Web camera" the drivers have not been successfully installed.

# A driver can't load on this device

Security, Windows 10

You are receiving this message because the Memory Integrity setting in Windows Security is preventing a driver from loading on your device. Here are a few options you can try if you want to be able to use this driver:

- See if an updated and compatible driver is available through Windows Update or from the driver manufacturer.
- If that doesn't work, you can try turning off the Memory Integrity setting in Windows Security.

**Warning:** Turning off Memory Integrity on a Secured-core PC takes the device out of a Secured-core state. If you choose to continue using your device without addressing the driver problem, you might discover that the functionality the driver supports does not work any longer, which could have consequences ranging from negligible to severe.

#### To fix this issue you need to open Windows' security Windows Security settings and select "Device security". $\leftarrow$ $\equiv$ G Home Then click "Core isolation details" Û Virus & threat protection (see below). 8 Account protection Windows Security $\leftarrow$ Firewall & network protection ((ŋ)) $\Box$ Device security $\equiv$ Security that comes built into your device. App & browser control Home Device security Virus & threat protection 😘 Core isolation O Core isolation helps keep your device safe by 8 Account protection ~ Device performance & health protecting the Windows kernel. Firewall & network protection ((†)) Core isolation details & Family options App & browser control Security processor Ð Protection history Device security Your security processor, called the trusted platform module (TPM), is providing additional ℅ Device performance & health encryption for your device. Family options Security processor details Protection history

# To turn off the memory Integrity setting

### Toggle under Memory integrity from on to off.

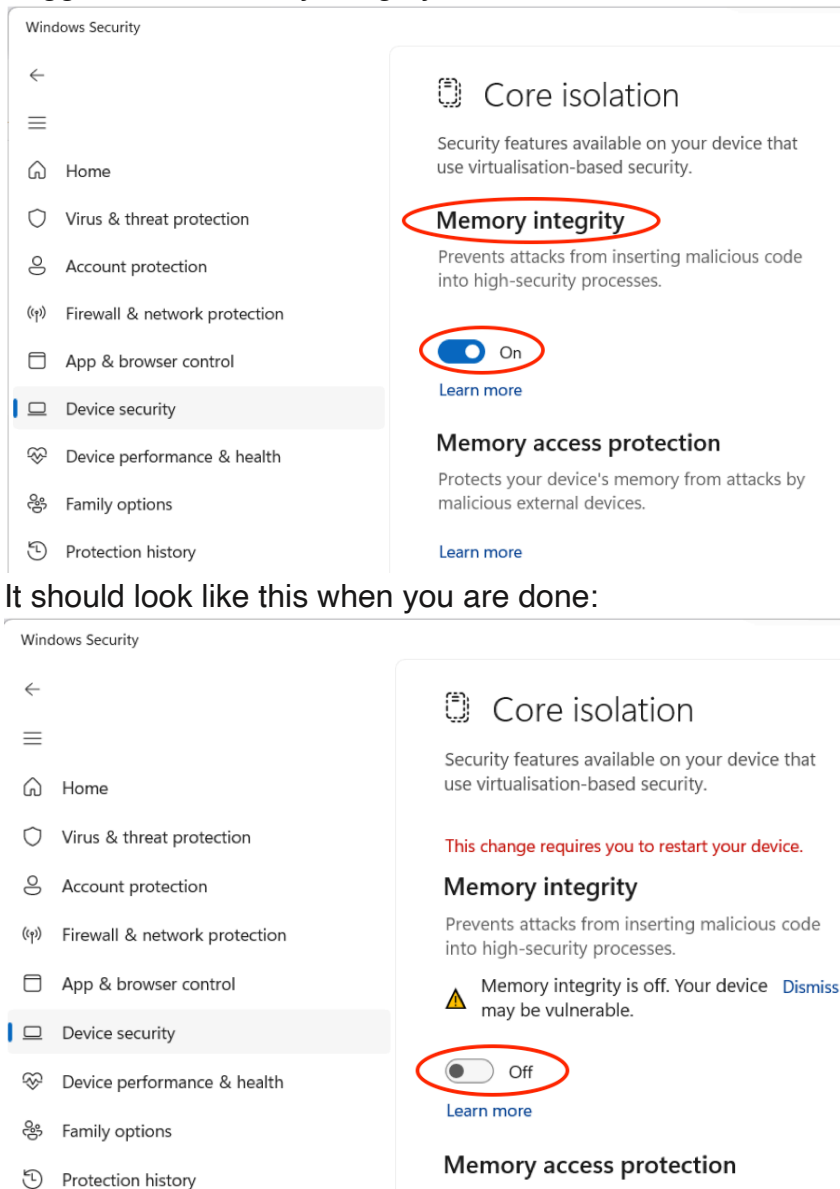

Protects your device's memory from attacks by malicious external devices.

Reboot the computer and then reinstall the BOS package.

Run the following installs manually if the problem would persist:

## 32 bit OS

C:\BOS\DupSoft\LWS\_Driver\_installer\_x86.exe C:\BOS\DupSoft\32bitsdrivers\DPInst.exe

### 64 bit OS

C:\BOS\DupSoft\LWS\_Driver\_installer\_x64.exe C:\BOS\DupSoft\64bitsdrivers\dpinst.exe

The driver install exes are found in the BOS-X.zip directory.